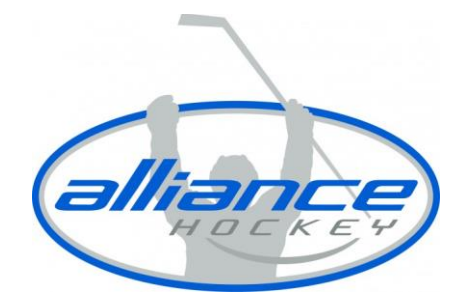

## HOW DO I VIEW MY QUALIFICATIONS IN MY HOCKEY CANADA REGISTRY ACCOUNT?

To view your qualifications, you must have created an HCR Account and linked the members profile to your account.

1. Go to <u>https://register.hockeycanada.ca/home</u> and click on "LOGIN" in the top right corner.

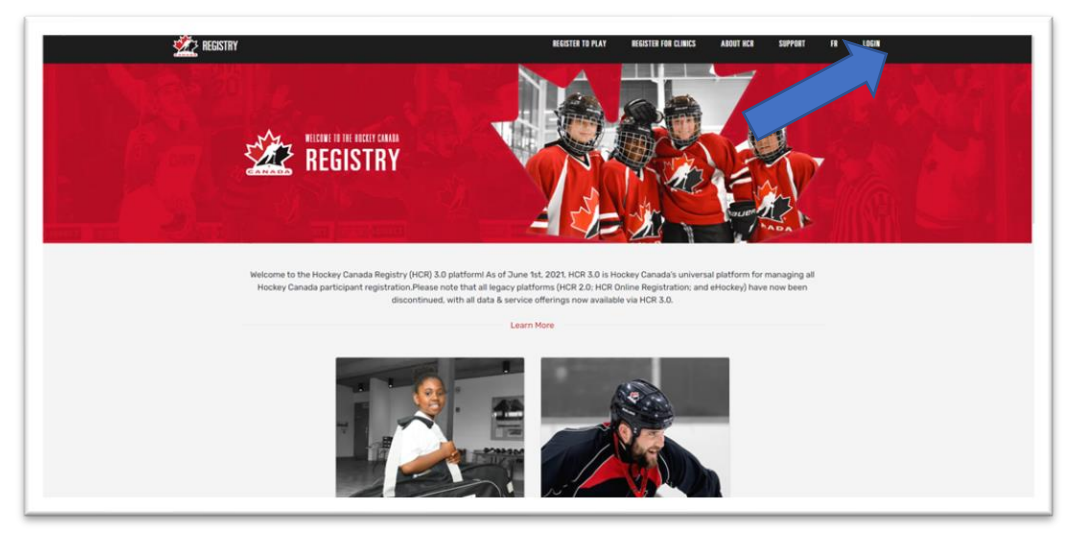

2. Login into your account.

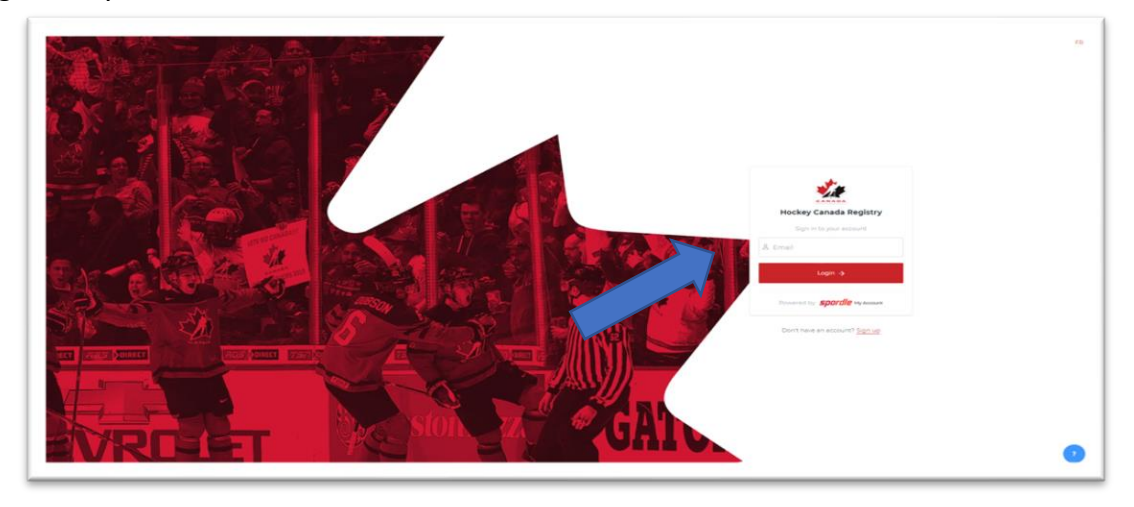

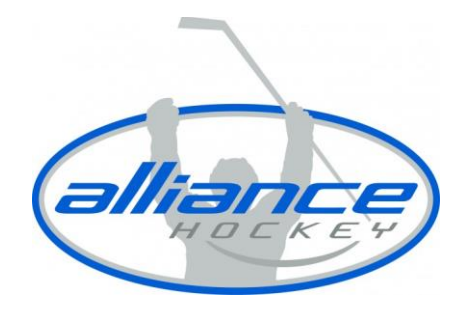

3. Select "MY ACCOUNT", which is found in the top right corner under the portrait.

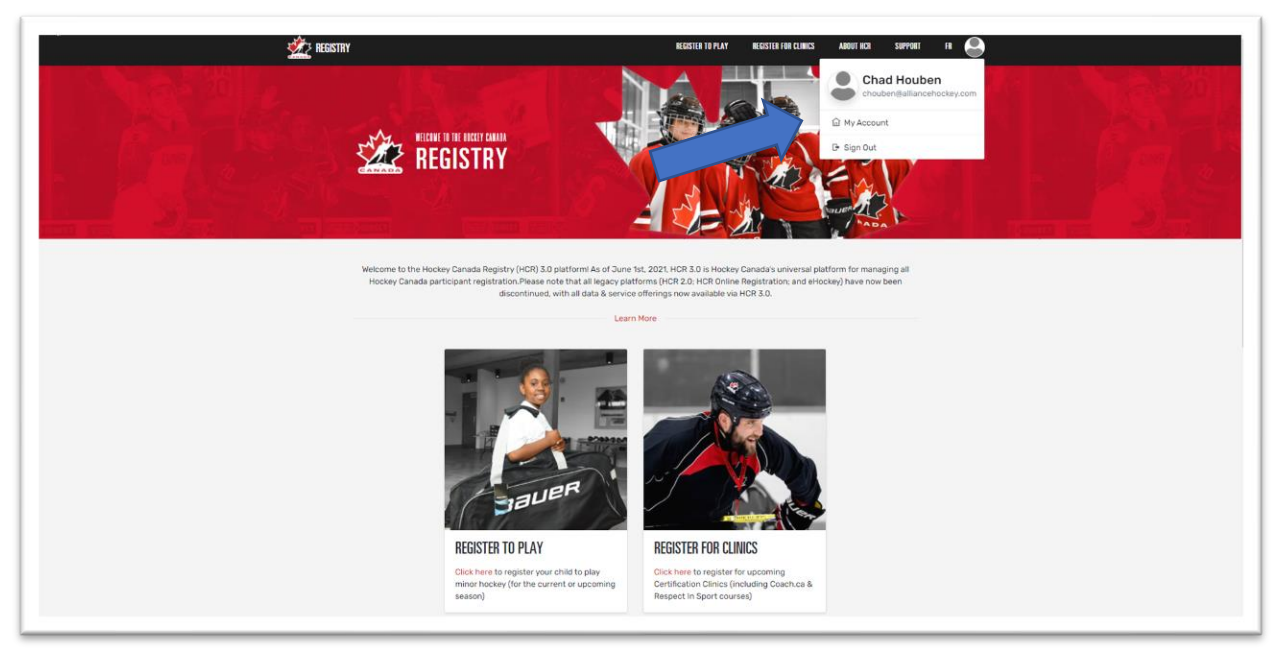

4. Once you have reached your dashboard, you will then select members on the left side.

| Chad Houben | Dashboard               |  |
|-------------|-------------------------|--|
| Dashboard   | My Organizations        |  |
| A Members   | Branch Super User 🚖     |  |
| 🛱 Calendar  | Register Manage 🛩       |  |
|             |                         |  |
|             | My Members Unk a Member |  |
|             | CH w Chad Houben        |  |
|             |                         |  |
|             |                         |  |
|             |                         |  |
|             |                         |  |
|             |                         |  |
|             |                         |  |
|             |                         |  |
|             |                         |  |
|             |                         |  |

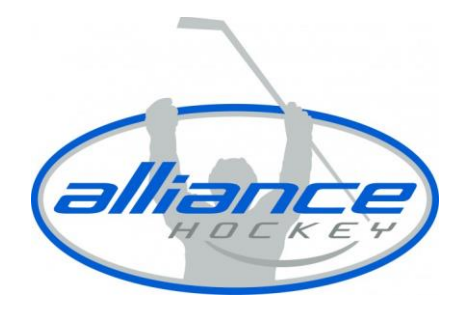

5. You will then need to select the second icon as that is the members account that was linked to your account.

| Members |                                                                                      |
|---------|--------------------------------------------------------------------------------------|
| СН СН   |                                                                                      |
| CH      | <ul> <li>✓ Chad Houben</li> <li>≤ chouben@alliancehockey.com</li> <li>J -</li> </ul> |

6. Once in your linked profile, you will be able to view your qualifications or CRC.